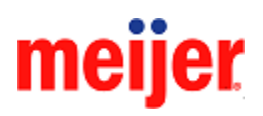

### Image Maintenance Job Guide

Intended Audience: Vendor Community

Purpose: The process for uploading images to be used on Meijer.com

**Prerequisites:** Product Entry Form (PEF)

Application Link: https://vendornet.meijer.com/Product/Section/ProductEntryForm-229

Available under: Applications>Product Entry Form

#### Steps:

| IMPORTANT                                                                                                    |                                                          |                                                                                 |                                         |
|----------------------------------------------------------------------------------------------------|----------------------------------------------------------|---------------------------------------------------------------------------------|-----------------------------------------|
| Please refer to the <b>D</b><br>Form>Product Entry                                                                                        | igital Content Standards of<br>Form Help Documents for I | <b>guide</b> located on the VendorNet under mage Requirements/Content before yo | Applications>Product Entry<br>ou begin. |
| 1. Go to<br>Applications ><br>Product Entry<br>Form                                                                                       | New Product Status                                       | Customer Facing Info Collecto                                                   | r Image Maintenance                     |
| Click Image<br>Maintenance                                                                                                    | Product Worklist                                         | Retrieved (7)                                                                   | Change Request                          |
| Note: Always refer<br>to the Digital<br>Product<br>Standards when<br>uploading images<br>to confirm your<br>images meet the<br>standards. | Remove<br>Edit<br>View<br>Comment<br>Select              | <u>Manuf</u><br>Current Status <u>Item ID</u>                                   | <u>Product ID</u>                       |
| 2. In the Filter<br>criteria area, the<br><b>Organization</b><br>drop down will<br>default your                                           | Product Status                                           | Customer Facing Info Collector                                                  | Image Maintenance                       |
| VendorNet account name.                                                                                                    | Organization:                                            | KODIAK TEST VENDOR                                                              |                                         |
| Select your<br>Vendor# from<br>the Vendor drop<br>down list.                                                                              | Vendor:<br>Buyer:<br>UPC:                                | All                                                                             | <ul><li>✓</li><li>✓</li></ul>           |
| Click <b>Apply</b> to<br>see all UPCs for<br>the vendor#<br>selected.                                                                     | Description:                                             |                                                                                 |                                         |
| Note: Your product o                                                                                                    | loesn't have to be approved                              | l in order to setup images. Please mak                                          | e sure you are using IE as th           |

browser.

| Note: To limit                                 |                 |                                       |                   |
|------------------------------------------------|-----------------|---------------------------------------|-------------------|
| the Number of                                  | Product Status  | <b>Customer Facing Info Collector</b> | Image Maintenance |
| uPCs, use<br>additional filters:               |                 |                                       |                   |
| Choose a                                       | Filter criteria |                                       |                   |
| Buyer                                          | Organization:   | KODIAK TEST VENDOR                    |                   |
| Number                                         | Vendor:         |                                       | ×                 |
| <ul> <li>Click Apply<br/>to see all</li> </ul> | Buyer:          | All                                   | ✓                 |
| UPCs for the                                   | UPC:            |                                       |                   |
| Buyer<br>selected or                           | Description:    |                                       |                   |
| leave Buyer                                    |                 |                                       |                   |
| set on ALL.                                    | Арріу           |                                       |                   |
|                                                |                 |                                       |                   |
| 3. Enter a UPC,                                | Product Status  | Customer Facing Info Collector        | Image Maintenance |
| UPCA or EAN                                    |                 |                                       |                   |
| following:                                     | Filter criteria | 1                                     |                   |
| <ul> <li>Vendor must</li> </ul>                | Organization:   | KODIAK TEST VENDOR                    |                   |
| be selected to                                 | Vendor:         | → [                                   | ~                 |
| search                                         | Buyer:          | All                                   | ~                 |
| producto                                       | UPC:            |                                       |                   |
|                                                | Description:    |                                       |                   |
|                                                | Apply           |                                       |                   |
|                                                | трріу           |                                       |                   |
| 4. Search by                                   |                 |                                       |                   |
| UPC. Buyer                                     |                 |                                       |                   |
| is optional                                    |                 |                                       |                   |
| Note:                                          | Product Status  | Customer Facing Info Collector        | Image Maintenance |
| <ul> <li>Don't enter</li> </ul>                |                 |                                       |                   |
| leading                                        | Filter criteria |                                       |                   |
| <ul> <li>Don't optor the</li> </ul>            | Organization:   | KODIAK TEST VENDOR                    |                   |
| check digit.                                   | Vendor:         |                                       | $\sim$            |
| <ul> <li>Using both</li> </ul>                 | Buyer:          | All                                   | $\sim$            |
| Buyer & UPC                                    | UPC:            |                                       |                   |
| recommended                                    | Description:    |                                       |                   |
| <ul> <li>Leave the</li> </ul>                  | Apply           |                                       |                   |
| Description                                    |                 |                                       |                   |
| Tilter Diank.                                  |                 |                                       |                   |
| search the UPCs.                               |                 |                                       |                   |
| Click Apply to<br>search the UPCs.             |                 |                                       |                   |

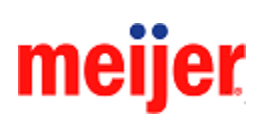

| 5. The search                                                                                                    | Product Status Custor                                                                                                    | ner Facing lafo Collector                                                                                                    | lange Maintenance                                                                                                    |                                                            |                                                                                                    |                                                                                                    |
|----------------------------------------------------------------------------------------------------|----------------------------------------------------------------------------------------------------|----------------------------------------------------------------------------------------------------|----------------------------------------------------------------------------------------------------|------------------------------------------------------------|----------------------------------------------------------------------------------------------------|----------------------------------------------------------------------------------------------------|
| results<br>window will                                                                                                    | Crganzelon FISH                                                                                                    | ERPRIC                                                                                                    |                                                                                                    |                                                            |                                                                                                    |                                                                                                    |
| display. Click                                                                                                    | Boyer All                                                                                                    | 2 - FISHER PROCE                                                                                                    | ~                                                                                                    |                                                            |                                                                                                    |                                                                                                    |
| the Image                                                                                                    | Description.                                                                                                    |                                                                                                    |                                                                                                    |                                                            |                                                                                                    |                                                                                                    |
| Maintenance                                                                                                    | In Presses                                                                                                    | Ottange Respired                                                                                                    | Tabelined                                                                                                    | Castylated                                                 |                                                                                                    | Description                                                                                          |
| tab.                                                                                                    | 30                                                                                                    | 1                                                                                                    | 2708400113                                                                                                    | HARRY POTTE                                                | R #2 REEL 00113                                                                                      | Description                                                                                          |
|                                                                                                    | 8                                                                                                    | 2                                                                                                    | 2708400116                                                                                                    | FRANKLIN REE                                               | L 00116                                                                                              |                                                                                                    |
|                                                                                                    |                                                                                                    | 2                                                                                                    | 2708400117<br>2708400126                                                                                               | BROTHER BEA                                                | REEL 00117<br>R VIEWMASTER 00126                                                                     |                                                                                                    |
|                                                                                                    | 100 NO                                                                                                    | 1                                                                                                    | 2708400294<br>2708400610                                                                                               | GIGGLE KITTY                                               | O REEL 00294<br>00610                                                                                |                                                                                                    |
|                                                                                                    |                                                                                                    | 1                                                                                                    | 2708400611<br>2708400634                                                                                               | BOUNCE PUPP<br>BOB THE BUILD                               | Y 00611<br>DER 00634                                                                                 |                                                                                                    |
|                                                                                                    | 10                                                                                                    | 1                                                                                                    | 2708403033                                                                                                    | DORA THE EXP                                               | LORER REEL 03033                                                                                     |                                                                                                    |
|                                                                                                    | 10                                                                                                    | 3                                                                                                    | 2700403213                                                                                                    | INTERNATION                                                | 4.1                                                                                                  |                                                                                                    |
|                                                                                                    | 10                                                                                                    |                                                                                                    | CALEARAN DE                                                                                                    | THE PERSON AND A                                           |                                                                                                    |                                                                                                    |
| In Process tab: 1<br>with images, AND<br>under the Comple<br>Change Request<br>change will appea<br>Submitted tab: Th<br>Meijer.<br>Completed tab: T<br>Note: Click the icc | his is where you will v<br>new items with no im<br>eted tab.<br>tab: If Meijer has req<br>r in this tab.<br>his tab is where you c<br>his is where you can<br>on under "View Image | view and edit image<br>lage yet submitter<br>uested a change<br>an view image set<br>view image sets t<br>" to see the curre | ge sets prior to s<br>d, under this tab<br>to an image set<br>ets you have sub<br>that have been s<br>ent image set as | you have a you have a omitted, tha submitted b signed to a | You may find<br>a't find a UPC u<br>already submitte<br>t are still awaiti<br>y you and appr<br>UPC. | both existing items<br>nder this tab, look<br>ed, the requested<br>ng approval by<br>oved by Meijer. |
| 6. To submit a                                                                                                    |                                                                                                    |                                                                                                    |                                                                                                    |                                                            |                                                                                                    |                                                                                                    |
| or replacement                                                                                                    | In Process<br>View Image                                                                                                    | Change Request                                                                                                    | Suberlitz<br>UBC                                                                                                    | 4                                                          | Completed                                                                                            |                                                                                                    |
| Image Set                                                                                                    |                                                                                                    | 1                                                                                                    | 2708400                                                                                                    | 113                                                        | HARRY POTTER #2 R                                                                                    | EEL 00113                                                                                            |
| navigate to the                                                                                                    |                                                                                                    | 1                                                                                                    | 2708400                                                                                                    | 1115                                                       | FINDING NEMO 00115                                                                                   |                                                                                                    |
| correct UPC                                                                                                    |                                                                                                    | 1                                                                                                    | 2708400                                                                                                    | 117                                                        | BBC MAMMOTH REEL                                                                                     | .00117                                                                                               |
| under the                                                                                                    | <b>*</b>                                                                                                    | 1                                                                                                    | 2708400                                                                                                    | 0126                                                       | BROTHER BEAR VIEW                                                                                    | MASTER 00126                                                                                         |
| appropriate tab.                                                                                                    | Notes Turn off nor                                                                                                    |                                                                                                    |                                                                                                    |                                                            | al                                                                                                   |                                                                                                    |
| Click <mark>Edit</mark> (the pencil icon).                                                                                                    |                                                                                                    |                                                                                                    |                                                                                                    |                                                            | 01.                                                                                                  |                                                                                                    |
| <ul> <li>7. The Meijer<br/>Product Image<br/>Upload screen<br/>will appear.</li> <li>Click on Create<br/>Image Set.</li> </ul>                                              | Criesto Imago Sot Submit<br>Gtin: 2708400113<br>NARRY POTTER #2 PLEE 00313<br>Action<br>Delete                                                                                     | Image Sat Riturn                                                                                                    | talius Commonta<br>n Process                                                                                           | Effective Date<br>4/24/2015                                |                                                                                                    | Explation Date<br>32/33/2099                                                                         |
|                                                                                                    |                                                                                                    |                                                                                                    |                                                                                                    |                                                            |                                                                                                    |                                                                                                    |

|                                                                                        | 1      |                  |                                                                                    |                            |
|----------------------------------------------------------------------------------------|--------|------------------|------------------------------------------------------------------------------------|----------------------------|
| On the <b>Create</b><br>Image Set do<br>the following:                                 |        | Create Image 5   | Set                                                                                | ×                          |
| <ul> <li>The dates will<br/>default to an<br/>effective date<br/>of present</li> </ul> |        | Effective Date   | 7/7/2015 V<br>12/31/2099 V                                                         |                            |
| day with the<br>Meijer infinity<br>date as the<br>expiration.                          |        | "Front           | Upload                                                                             | Browse                     |
| <ul> <li>A front image<br/>is <u>required</u>.<br/>To upload an</li> </ul>             |        | Back             | Upicad                                                                             | Browse                     |
| image, select<br>Browse and<br>navigate to<br>the correct                              |        | Left             | Upload                                                                             | Browse                     |
| <b>.jpg or .png</b><br>image.                                                          |        | Right            | Unicari                                                                            | Browse                     |
| <ul> <li>Click Upload</li> </ul>                                                       |        |                  | - openania                                                                         |                            |
| Follow these                                                                           |        | Тор              | Upload                                                                             | Browse                     |
| image you want<br>to add to the<br>set.                                                |        | Bottom           | Upload                                                                             | Browse                     |
|                                                                                        |        |                  |                                                                                    |                            |
| <b>Note:</b> The<br>"Maximum"<br>image size and<br>"Minimum"<br>image size.            | *Front | Selected         | d image resolution is not supported.<br>m Supported Image resolution: Width = 9000 | Browse<br>) pixels; Height |
|                                                                                        |        | = 7000<br>Upload | pixels.                                                                            |                            |
|                                                                                        |        |                  |                                                                                    |                            |

| *Images may be<br>named in any<br>convention. The<br>software will<br>convert the<br>name when you<br>upload.                                                                                                    |                                                                                                    |
|----------------------------------------------------------------------------------------------------|----------------------------------------------------------------------------------------------------|
| *If you only have                                                                                                    | Front Front Left Front Right Left Side Top Back Right Side Bottom                                                                                                    |
| 1 image view of<br>your product, it<br>must be loaded<br>into the required<br>"front" image<br>slot even if it is<br>technically (for<br>example) a<br>"front-left" view.<br>*Lifestyle images<br>are also<br>acceptable as an<br>alternate view | AICI       AILI       AIRI       A2CI       A3CI       A7CI       A8CI       A9CI         Note: Always refer to the Digital Product Standards when uploading images to confirm your images meet the standards.       Note: If you are submitting the entire image set by uploading the Front Image, Back Image and Mobile image the same images within the VendorNet are the images that are used for the mobile view. There is no specific field for mobile. Meijer uses the front, back, left, right, etc for the mobile view. |
| 8. Once vou verifv                                                                                                    |                                                                                                    |
| that your images                                                                                                    | Create Image Set                                                                                                    |
| are uploaded,<br>click X in the<br>upper right-hand<br>side of the<br>screen to exit<br>out of the Create<br>Image Set<br>screen.                                                                                                    | Effective Date 10/8/2015  Expiration Date 12/31/2099                                                                                                    |
|                                                                                                    |                                                                                                    |

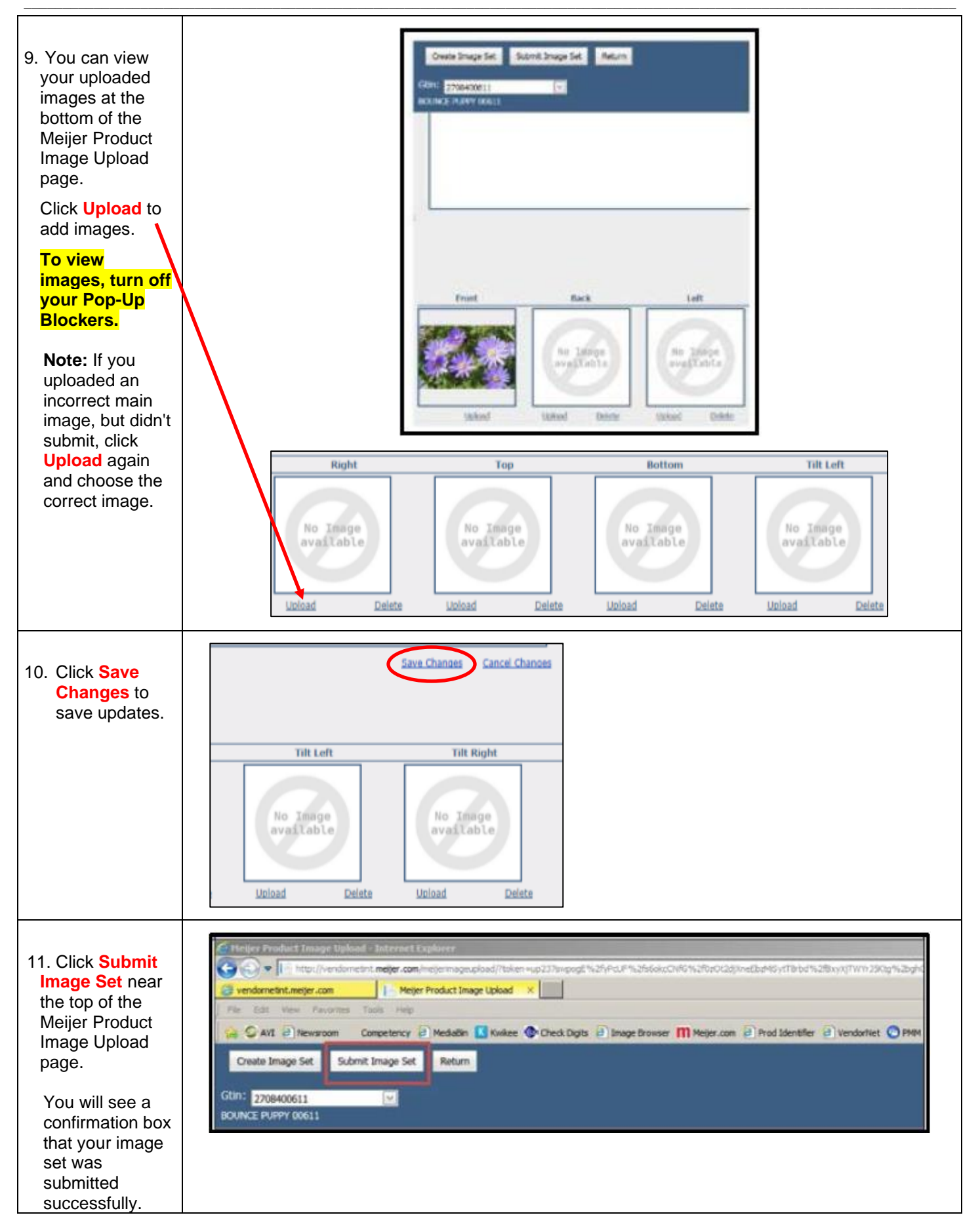

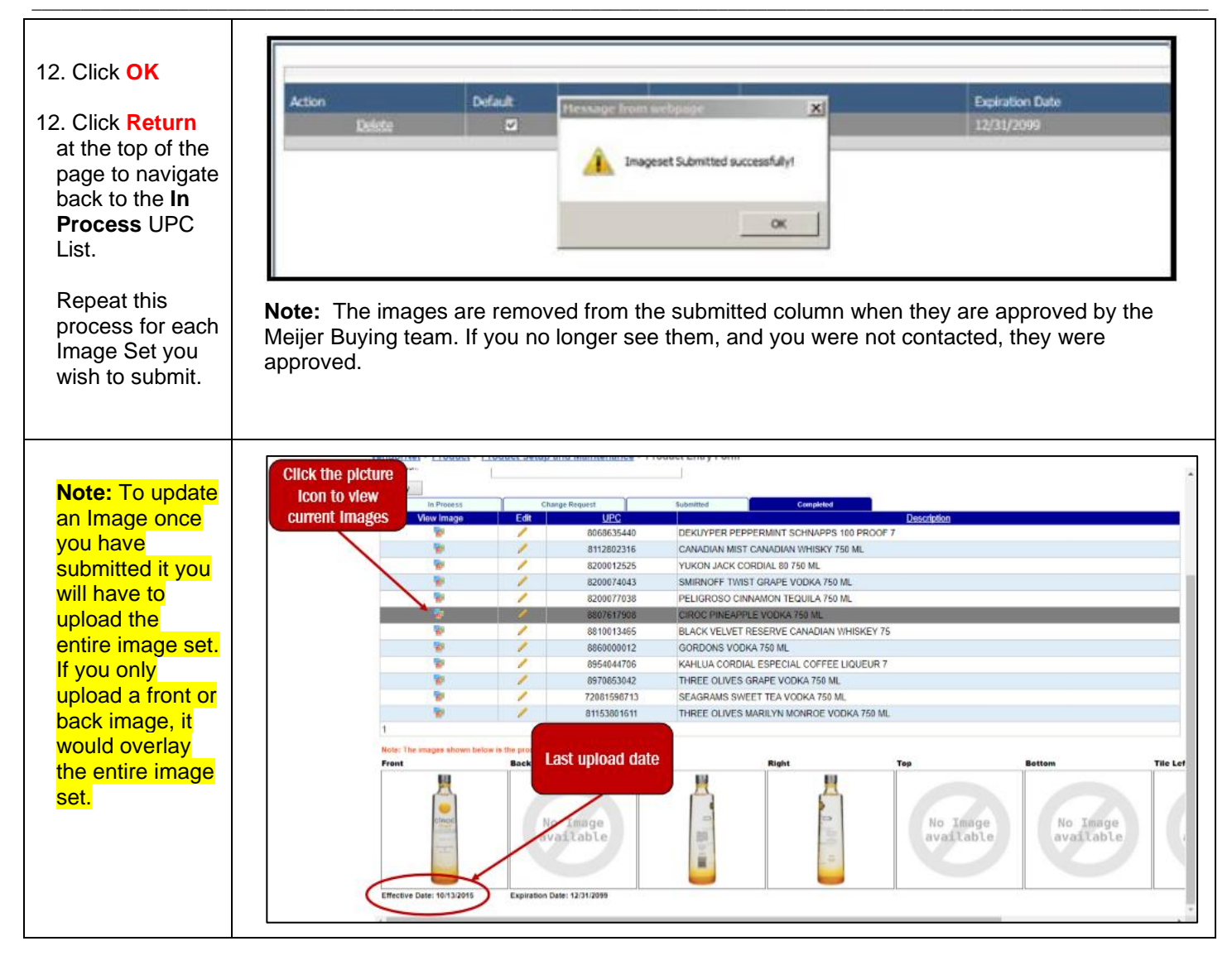

#### **Important Follow Up Notes:**

- For new items there must be a sale of the UPC at store level before the product will show on Meijer.com. If
  changes are made to an existing image the Meijer Buying Office must approve the changes then the changes will
  update overnight to Meijer.com.
- If Meijer does not approve the image set that has been submitted, it will be sent back to the vendor and can be found in the "Change Request" tab.
- A system generated email will be sent to the VendorNet User ID email account. Therefore, it is important that your company VendorNet Administrator gives you your own User ID and password for your work. If not, all Change Request emails will go to the account you have logged in under. The VendorNet Administrator can add new Users under their My Account tab.
- Do NOT create a new image set when responding to a "Change Request". Update the Change Request image using Upload or Delete buttons below the images. Then resubmit the images to Meijer using the Submit Image button.